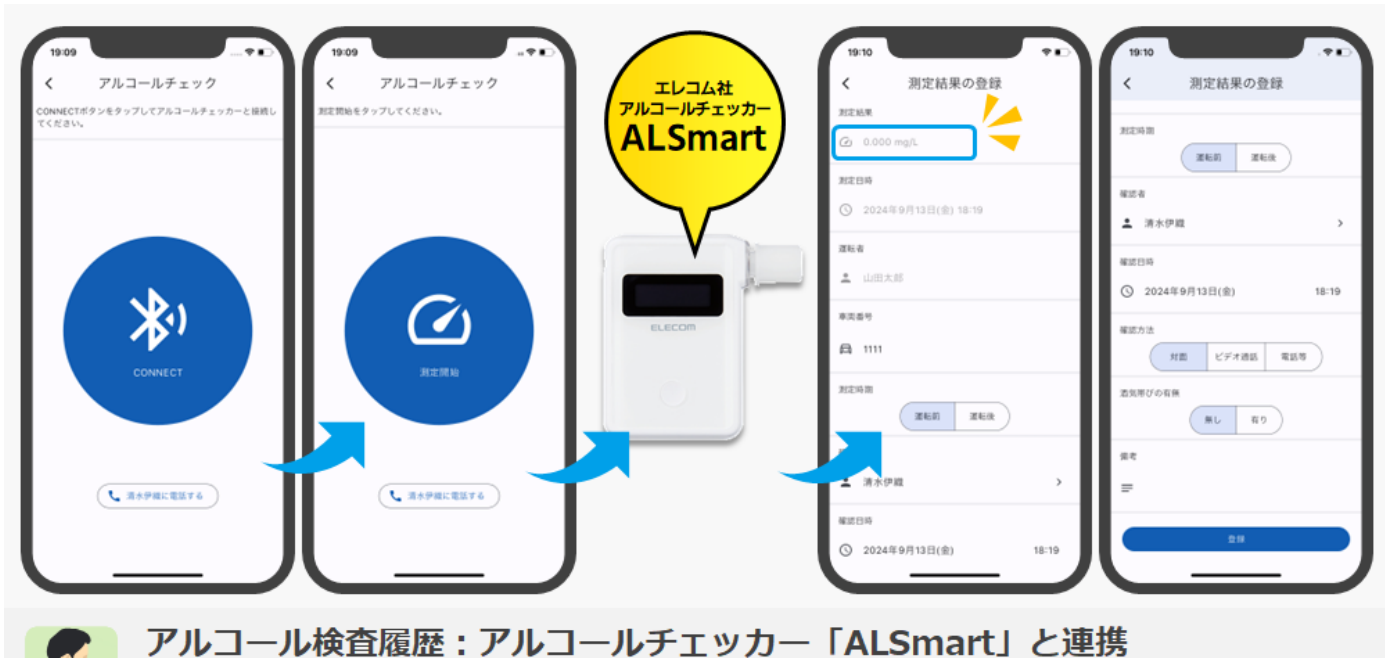

エレコム株式会社が提供するアルコールチェッカー「ALSmart」とdesknet's NEOのモバイルアプリが連携し、アルコールチェッカーに よる測定結果をBluetoothを介して直接アルコール検査履歴アプリに登録できます。

# はじめに

#### » アルコールチェックアプリの概要

アルコールチェッカー「ALSmart (アルスマート)」との連携により、測定結果をスマートフォン経由で直接 AppSuite に登録します。合わせて、日常点検や日報提出などの管理・事務作業を効率化できます。

### ◆初期設定手順

運用を開始するためには、お客さまのご利用環境にあわせて以下の設定を行う必要があります。 本手順に従って、それぞれの設定を行ってください。

- 1 利用者 (モバイルアプリ)
  - 1.1 モバイルアプリのインストール
  - 1.2 モバイルアプリとアルコールチェッカーの接続
  - 1.3 アルコールチェッカーの測定結果を AppSuite へ登録
  - 1.4 アルコールチェックの連絡先設定

※AppSuite のライセンスが適用されている方が対象となります。 ※AppSuite のライセンスが適用されていない方は、閲覧できません。

#### 1.1 モバイルアプリのインストール

※既にモバイルアプリを利用している方は不要です。

設定メニューのモバイルアプリ情報リンクを押すと、モバイルアプリ情報画面が表示されます。

| oftBank 穼 💿 11:01 | € 98% <b>□</b> ° |                                       |               |
|-------------------|------------------|---------------------------------------|---------------|
| docknot c         | <b>NEO</b>       |                                       |               |
| ieskiiet s        |                  | 2024年09 プロ                            | コフィール         |
|                   |                  | ◄ 個.                                  | 人設定           |
| 先                 | 00               |                                       | 個人グループ設定      |
| ブインロ              |                  |                                       | 画面サイズ設定       |
|                   |                  |                                       | デザイン設定        |
| スワード              | S                | · · · · · · · · · · · · · · · · · · · | メニュー設定        |
|                   |                  |                                       | メニュー基本設定      |
| ログイン              |                  | 750万年                                 | パレットメニュー      |
|                   |                  |                                       | パレットメニューデザイン言 |
|                   |                  |                                       | 言語及びタイムゾーン設定  |
| w e r t y         | u i o p          |                                       | アクセスキー設定      |
| s d f g h         | j k l –          |                                       | モバイルアプリ情報     |
|                   | h n m 🐼          | ▶ 交                                   | 通費・経費         |
|                   |                  | D'                                    | グアウト          |
| 3 🌐 空白            | 完了               |                                       | ルプ            |

アプリ利用方法1~4の手順に従って、モバイルアプリからログインを行ってください。

| イルアプリ情報     |                                                 |
|-------------|-------------------------------------------------|
| アプリの利用方法:   | 1. お使いのスマートフォン・タブレットに対応したアプリを下記のダウンロード先からダウンロード |
|             | 2. インストールしたアプリを起動してログイン画面を表示                    |
|             | 3. ログイン画面のQRコードリーダーを使って下記のQRコードを読み取り、ログインURLを設定 |
|             |                                                 |
| プリのダウンロード先: | iOS                                             |
|             | Download on the App Store                       |
|             | App Storeからアプリを無料でダウンロードできます。                   |
|             | ※動作保証環境についてはダウンロードページをご参照ください。                  |
|             | Android OS                                      |
|             | Google Play                                     |
|             | Google Play Storeからアプリを無料でダウンロードできます。           |
|             | ※動作保証環境についてはダウンロードページをご参照ください。                  |

- 1.2 モバイルアプリからアルコールチェッカーとの接続 ※本設定は、V8.6 から利用できます。
  - ① モバイルアプリでログインすることで、ホーム画面に[アルコールチェック]が表示されます。

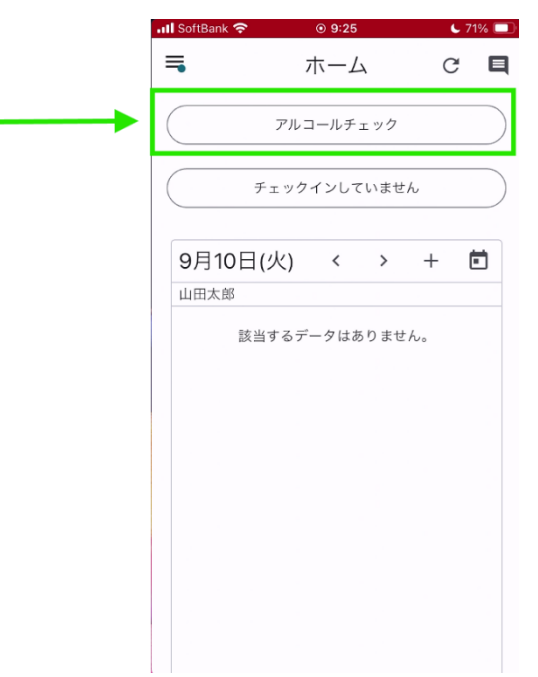

ホーム画面に[アルコールチェック]が表示されない場合には、以下をご確認ください。

- ・モバイル設定>モバイルアプリ連携設定が未設定
- ・アプリケーションのアクセス権限がない
- ・AppSuite のライセンスが付与されていない
- ② [アルコールチェック]をタップすると、[CONNECT]が表示されます。

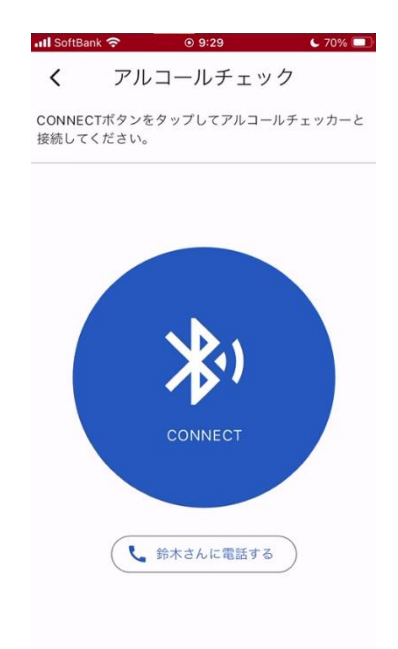

Copyright © NEOJAPAN Inc. All Rights Reserved.

③ アルコールチェッカー「ALSmart(アルスマート)」を起動して、[CONNECT]をタップすると検索中が表示 されます。

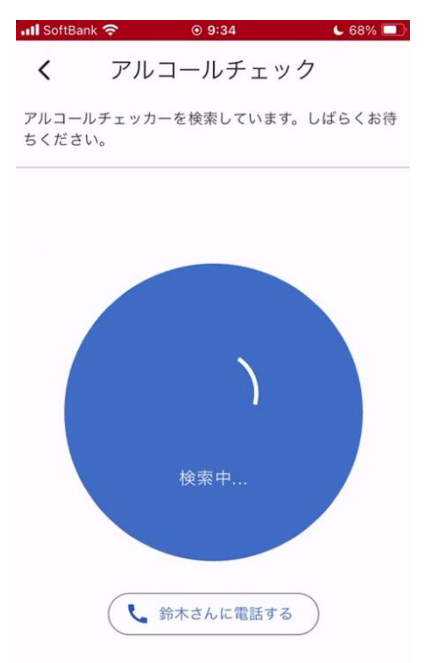

④ アルコールチェッカー「ALSmart(アルスマート)」と正しく接続できた場合には、[測定開始]が表示されます。
※接続できない場合には、[アルコールチェッカーが見つかりませんでした]と表示されます。

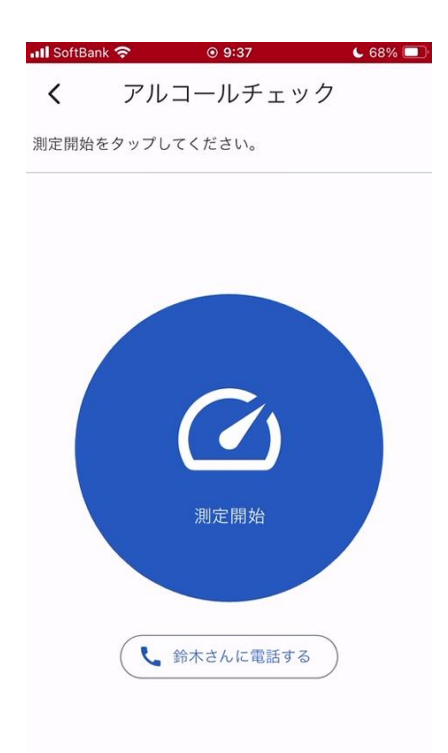

⑤ [測定開始]をタップすると、準備中となります。

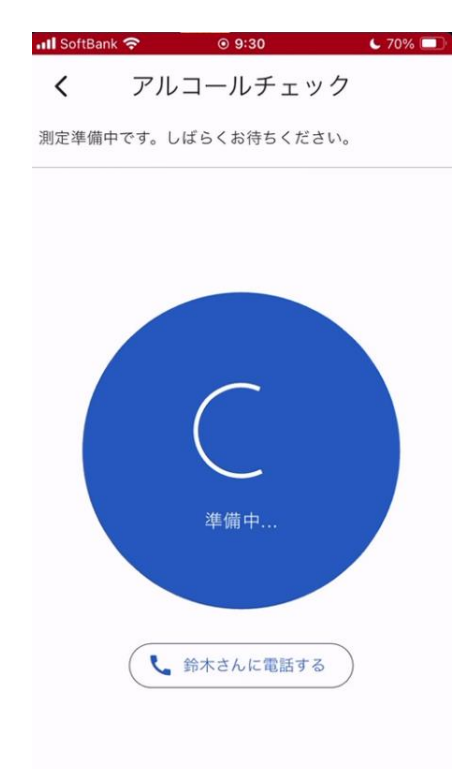

⑥ [測定中]が表示されたら、アルコールチェッカー「ALSmart(アルスマート)」に息を吹きかけてください。

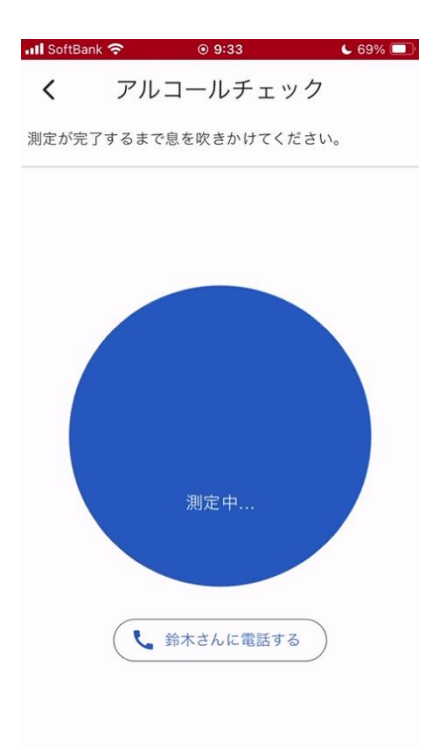

⑦ 測定が完了するまで、息を吹きかけてください。

| 📶 SoftBank 奈 | ⊚ 9:38            | 67% 💷 |
|--------------|-------------------|-------|
| < <i>ア</i> / | レコールチェッ           | ク     |
| 測定が完了するま     | で息を吹きかけてく/        | ださい。  |
|              |                   |       |
|              |                   |       |
|              |                   |       |
|              |                   |       |
|              | $\langle \rangle$ |       |
|              |                   |       |
|              | 測定中               |       |
|              |                   |       |
|              |                   |       |
|              | 。鈴木さんに電話する        | 5     |
|              |                   |       |

⑧ 測定が完了すると、測定結果が表示されます。

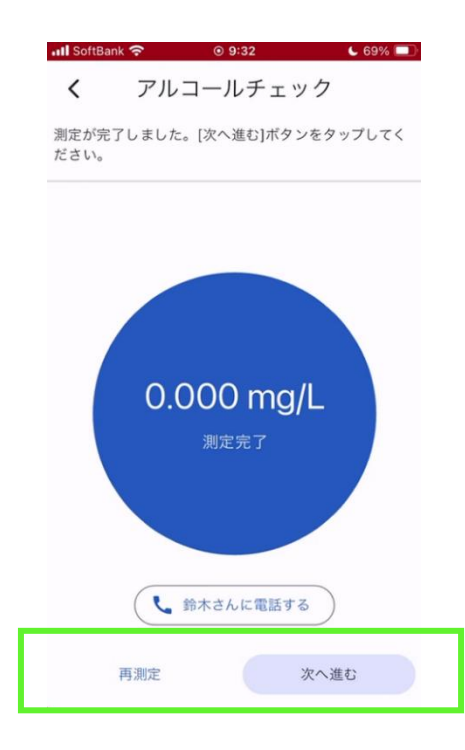

以上で測定は終了です。[次へ進む]をタップすると、AppSuite 登録画面に推移します。 ※[再測定]をタップすると、[測定開始]または[CONNECT]が表示されます。

#### 1.3 モバイルアプリからアルコールチェッカーの測定結果を AppSuite へ登録

① AppSuite 登録画面、測定結果・測定日時・運転者にデータが反映されております。

| >   |   |
|-----|---|
|     |   |
|     | г |
| _   |   |
| I   |   |
|     |   |
|     |   |
|     |   |
| _   |   |
|     |   |
| _   |   |
|     |   |
|     |   |
| L   |   |
| _ [ |   |
|     |   |
|     |   |
|     |   |
|     |   |

[補足事項]

車両番号:デフォルトは空欄ですが、2回目以降は前回入力した車両番号が表示されます。 車両管理アプリを利用し、虫眼鏡アイコンによるマスタ選択は未対応となります。

確認者: デフォルトは空欄ですが、2回目以降は前回選択した確認者が表示されます。 組織/ユーザーマスタ情報から選択となります。

② 登録をタップすることで、データ登録が完了します。登録完了後はホーム画面に戻ります。

| III SoftBank            | <del>?</del> | ● 9:52 |     |    | - 72% 🛃 |   |
|-------------------------|--------------|--------|-----|----|---------|---|
| ₹,                      | 7            | ホーム    |     | C  | ; 🗆     | I |
|                         | アルコ          | コールチュ  | ニック |    |         |   |
|                         | チェック         | インして   | いませ | h  |         | 6 |
| 9月10<br><sup>山田太郎</sup> | 日(火)         | <      | >   | +  |         |   |
| and had been            | 該当するデ・       | ータはあ   | りませ | h. |         |   |
|                         |              |        |     |    |         |   |
|                         |              |        |     |    |         |   |
|                         |              |        |     |    |         |   |
|                         |              |        |     |    |         |   |
| データを                    | 登録しました       |        |     |    |         |   |
| , , , , , ,             |              | -0     |     |    |         |   |

#### 1.4 アルコールチェックの連絡先設定

デフォルトは空欄となりますので、[確認者に電話する]をタップしても、電話発信ができません。

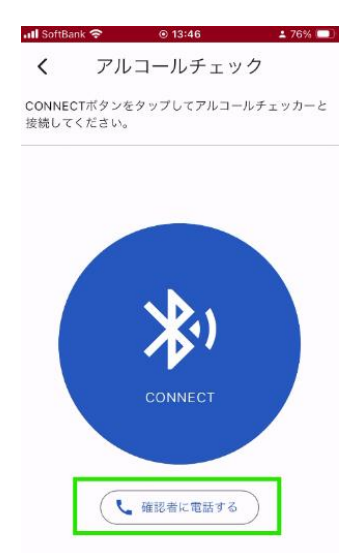

アプリ設定>アルコールチェック連絡先設定に、確認者の氏名と電話番号を必要に応じて登録してください。入力完了後に、右上の <-> をタップしてください。

| III SoftBank | 중 ⊙ 9:44    | 66% 💷 |
|--------------|-------------|-------|
|              | 山田太郎        | ; 🗉   |
| Ø ₹:         | ェックインしていません |       |
| <b>*</b> *-  | Д           |       |
| <b>前</b> スケ  | ジュール        |       |
| コ酸症          | 予約          |       |
| ToD          | 0           |       |
| 🛱 🕫 ±        | ブメール        |       |
| 🕼 🕫 ב        | プメールIMAP    |       |
| ■ 伝言         | ·所在         |       |
| ホーム設定        |             |       |
| アプリ設定        |             |       |
| desknet's    | NEO について    |       |

| II SoftBank 🗢 | ⊚ 9:45 | L 66% 🕵 |
|---------------|--------|---------|
| くプッシュ通知       | アノリ設定  |         |
| 通知対象設定        |        | >       |
| セキュリティ        |        |         |
| プライバシー語       | 受定     | >       |
| アルコールチェッ      | ック     |         |
| 直絡先設定         |        | >       |
|               |        |         |
|               |        |         |
|               |        |         |
|               |        |         |
|               |        |         |

| 📶 SoftBank 🔶 | ⊙ 9:46 | 66% 🛃 |
|--------------|--------|-------|
| <            | 連絡先設定  | ✓ 🗲   |
| 🌲 鈴木さ        | Ь      |       |
| 08012        | 345678 |       |
|              |        |       |
|              |        |       |
|              |        |       |
|              |        |       |
|              |        |       |
|              |        |       |
|              |        |       |

### 設定することで、以下のように電話発信ダイヤログが起動します。

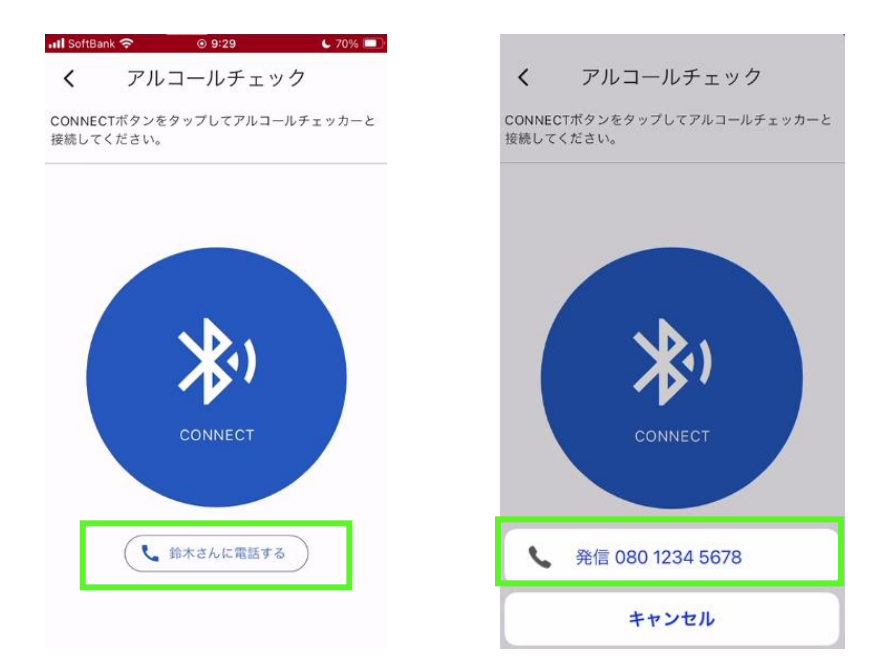

## その他

- (1) エレコム株式会社が提供するアルコールチェッカー「ALSmart」と desknet's NEO のモバイルアプリのみ連携しています。(PC/タブレット版、モバイルブラウザ版では、測定結果を取得することはできません。)
- (2) Bluetooth 経由で、アルコールチェッカーの測定結果を即座にアルコール検査履歴アプリに登録できます。 (他社アルコールチェッカーについては、未対応となります。)
- (3) アルコールチェッカー「ALSmart」に関する取扱説明書は下記となります。

▼アルコールチェッカーの取扱説明書 https://www.elecom.co.jp/support/manual/healthcare/alcohol-detector/hcs-ac01btwh/hcsac01btwh\_v02.pdf

(4) アルコールチェッカー「ALSmart (アルスマート)」が起動していない場合や、接続が切断された場合には以下 のようなメッセージが表示されます。[CONNECT]が表示されますので、再度やり直してください。

| <b>ull</b> SoftBank                      | It SoftBank  ● 9:36 ● 68% ■ )   く アルコールチェック   CONNECT#タンをタッブレスアルコールチェッカーと |
|------------------------------------------|---------------------------------------------------------------------------|
| CONNECTボタンをタップしてアルコールチェッカーと<br>接続してください。 | CONNECTボタンをタップしてアルコールチェッカーと<br>接続してください。<br>                              |
|                                          |                                                                           |
|                                          |                                                                           |
| ×,                                       | ×,                                                                        |
| CONNECT                                  | CONNECT                                                                   |
| 📞 鈴木さんに電話する                              | ・ 鈴木さんに電話する                                                               |
| アルコールチェッカーとの接続が切断されました。                  | アルコールチェッカーが見つかりませんでした。                                                    |